## Smart REGI® **SX-1201**

本操作は・・・消費税率の変更・軽減税率設定の手順となります。

SX-120 II

登録 点検 精算 設定

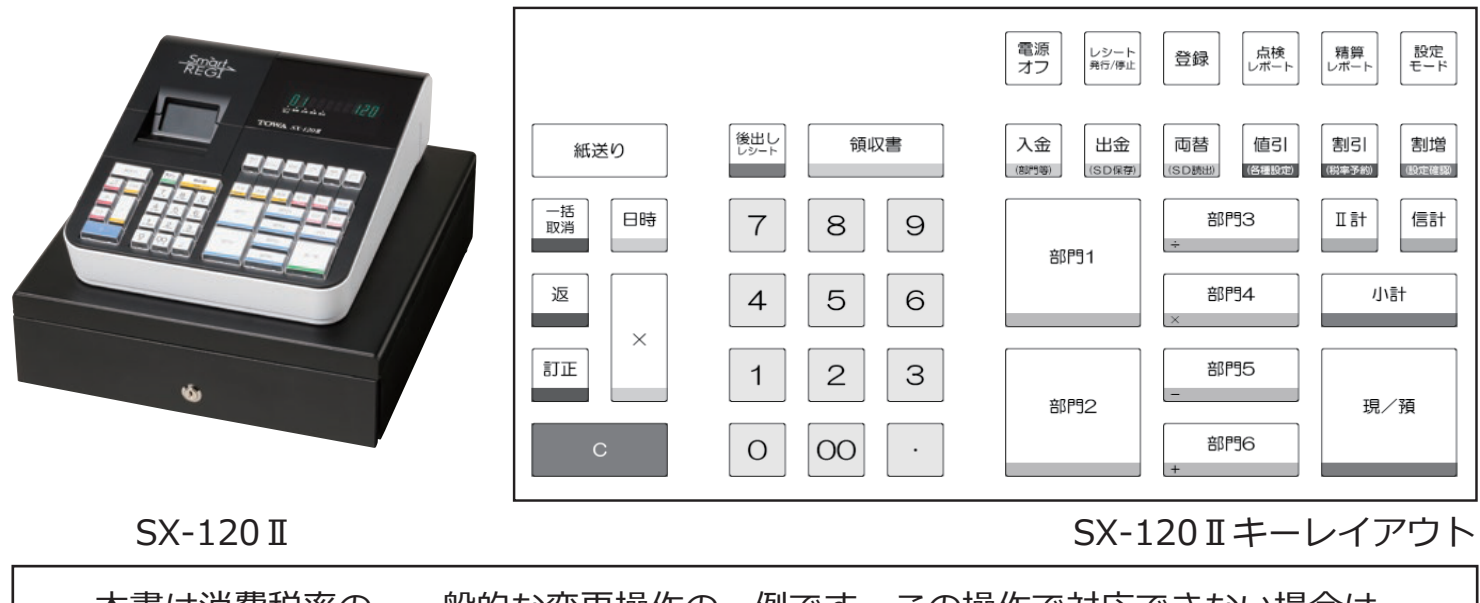

本書は消費税率の、一般的な変更操作の一例です。この操作で対応できない場合は、 取扱説明書をお読み頂くか、ご購入頂いた販売店までご相談ください。

## ■設定モードにする 設定 モード を長押し(約3秒) • 設定 精算 登録 点検 レシー 停止 ※各種設定を行う場合は[設定モード]キーを長押し(約3秒)。表示部該当モード上部に[-]が点灯 していることを、確認してください。 「税率2」を「8%」(軽減税率指定)に設定する。 ▶「税率 1」を「10%」 [税率 2] を軽減税率に設定する(設定モ-- ド) (OPTION=オプションその他設定) 値引 を[11回]押し左画面[OPTION]を表示する。 を押し K 値引 を押していくと切り替わっていきます 行き過ぎた場合は • 精質 税率2に軽減税率を適用する。 現/預 8 1 を押す。

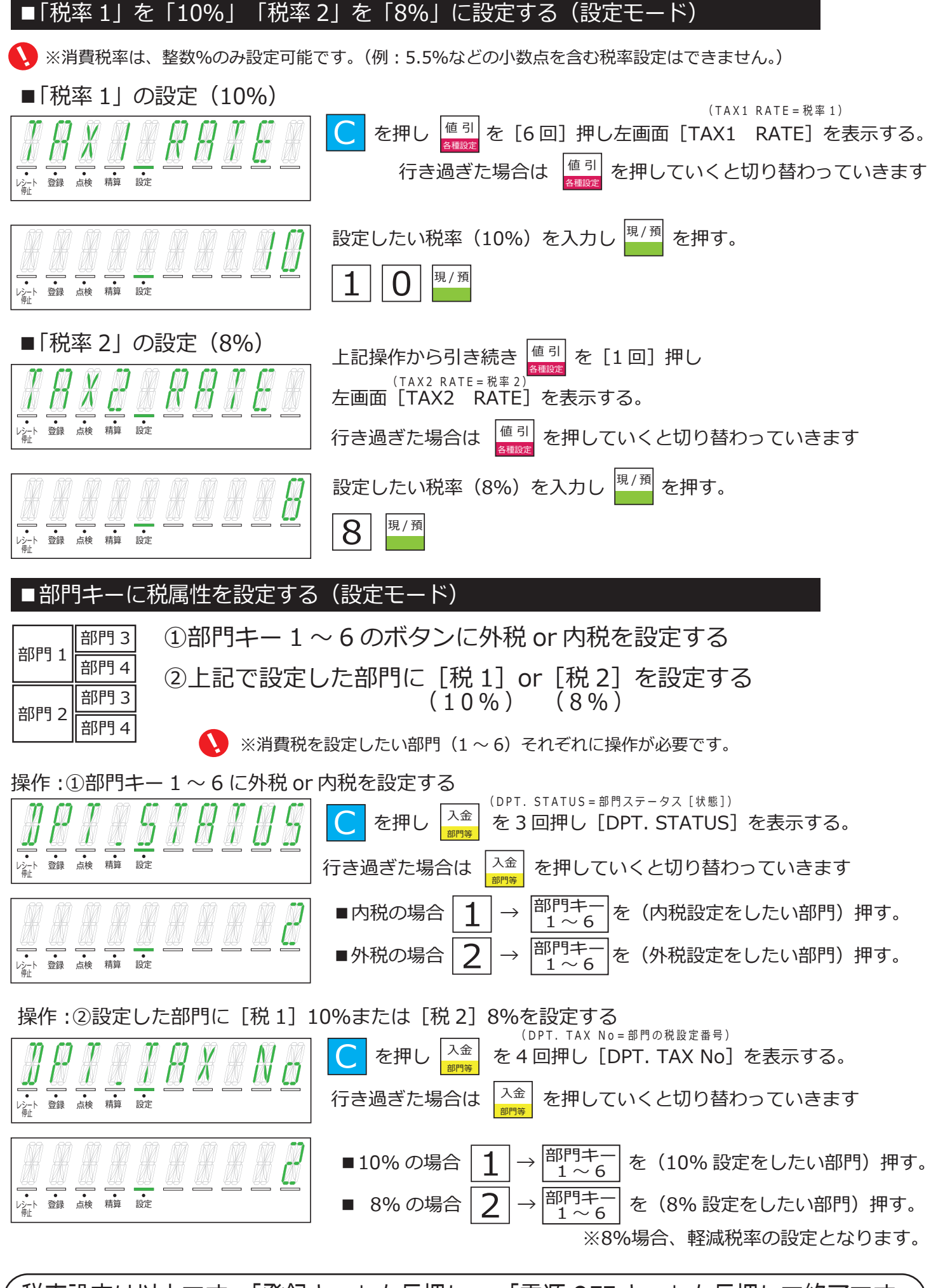

税率設定は以上です。「登録キー」を長押し or「電源 OFF キー」を長押しで終了です

## ■税率変更の自動変更を設定する(設定モード)

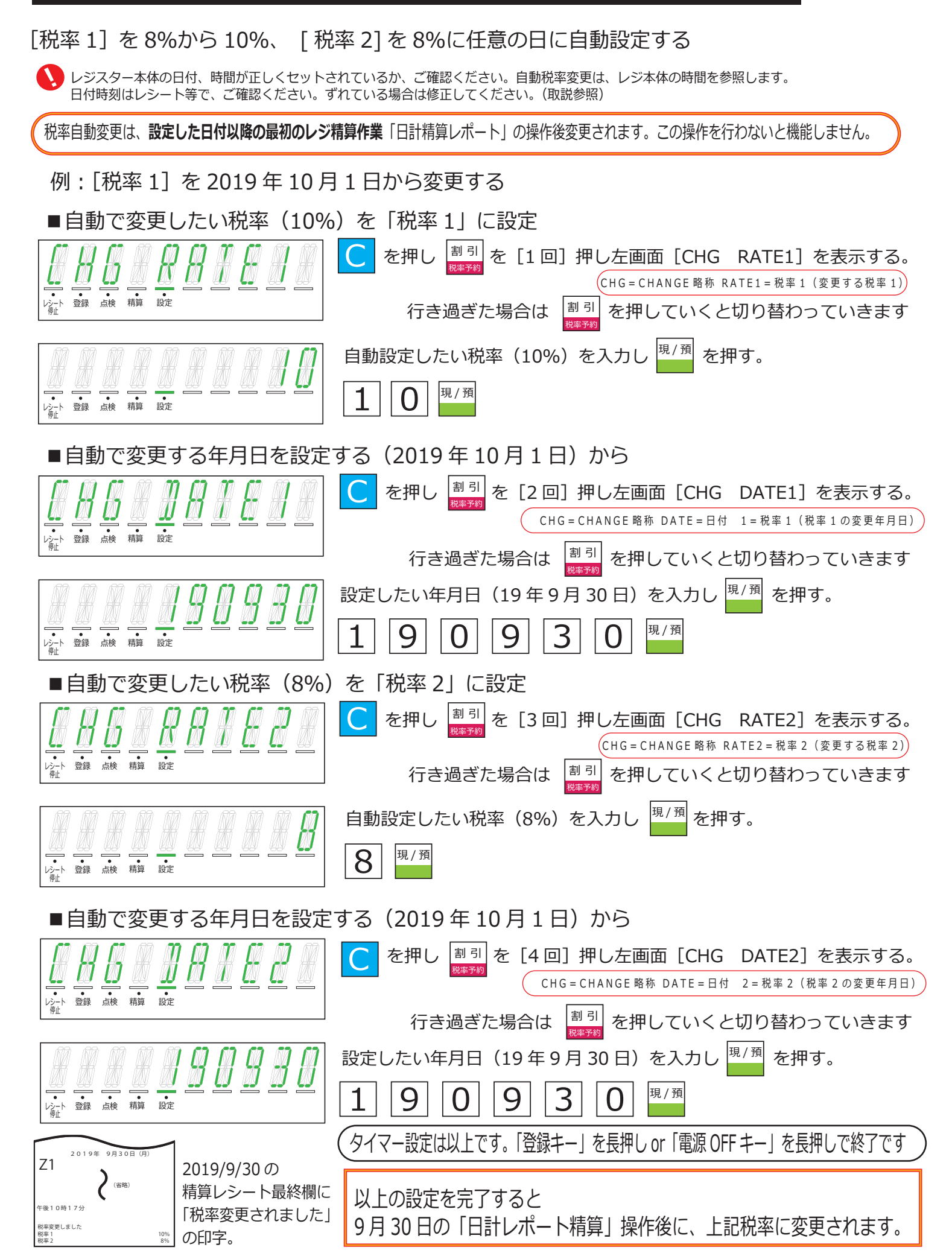